User wishes to swap X-axis and Y-axis, to get X-axis for Area and Y-axis for Amount.

Current fields do not allow Amount in Y-value and Area in X-value. This can be done by creating new custom fields.

| Integration Smoothing/Offset |                                   | et Componen       | ts Impurity             | Peak Ratios (N     | /IS Ion Ra             | tios)   D                 | efault Am                | ounts/Purit | y Named Gro  | up         |                                                                                                    |
|------------------------------|-----------------------------------|-------------------|-------------------------|--------------------|------------------------|---------------------------|--------------------------|-------------|--------------|------------|----------------------------------------------------------------------------------------------------|
| Average By None 💌            |                                   |                   | •                       |                    | Update RT              | Never                     |                          | •           |              |            |                                                                                                    |
|                              | RT Window (%)                     | CCalR             | əf1                     |                    |                        |                           | •                        |             |              |            |                                                                                                    |
|                              | Include Inter                     | '<br>nal Std Amou | nts in % Amount         | Calculation        |                        |                           |                          |             |              |            |                                                                                                    |
|                              | Convolo Mohuo T                   | Amoun             | +                       | Auto Dook La       | RT Refe                | erence Use                | d to Name                | •           |              | -          |                                                                                                    |
|                              | Sample value I;                   | ype Anioun        |                         | AUIO Peak La       | Unname                 | d Peaks by                | / RRT:                   |             |              |            |                                                                                                    |
| )                            | Name                              | Peak Label        | Retention Time<br>(min) | RT Window<br>(min) | Peak Match             | Channel                   | Y Value                  | X Value     | Fit          | Weighting  | Ir                                                                                                    |
| 1                            | Acetaminophen                     | ACE               | 0.868                   | 0.050              | Closest                |                           | Area 💌                   | Amount      | Linear       | None       |                                                                                                    |
| 2                            | Impurity 1                        | IMP1              | 1.216                   | 0.050              | Closest                |                           | Area<br>% Area           |             |              |            |                                                                                                    |
| 3                            | Impurity 2                        | IMP2              | 1.496                   | 0.050              | Closest                |                           | Height                   | 4 4 4 4 4   |              |            |                                                                                                    |
| 4                            | Caffeine                          | CAF               | 1.657                   | 0.050              | Closest                |                           | Corrected Area~ % Height |             | Linear       | None       |                                                                                                    |
| 5                            | Acetanilide                       | ACA               | 2.095                   | 0.050              | Closest                |                           | None                     | / ********  | Linear       | None       |                                                                                                    |
| 6                            | Acetylsalicylic Acid              | ASA               | 2.788                   | 0.050              | Closest                |                           | Area                     | Amount      | Linear       | None       |                                                                                                    |
| 7                            | Impurity 3                        | IMP3              | 2 844                   | 0.050              | Closest                |                           |                          |             |              | -          |                                                                                                    |
| <b>ا</b>                     | Integration Smo                   | oothing/Offse     | et Componen             | ts Impurity        | Peak Ratios (          | VIS Ion Ra                | itios) C                 | )efault An  | nounts/Purit | y Namedron | bu                                                                                                    |
|                              | Average By No                     | ne                | •                       |                    | Update RT              | Never                     |                          | •           |              | 0          |                                                                                                    |
|                              | RT Window (%)                     | 5.00              | CCalR                   | əf1                |                        |                           |                          | •           |              |            |                                                                                                    |
|                              | <ul> <li>Include Inter</li> </ul> | nal Std Amou      | nts in % Amount         | Calculation        |                        |                           |                          |             |              |            |                                                                                                    |
|                              | Sample Value Ty                   | ype Amoun         | t 💌                     | Auto Peak La       | abel RT Refe<br>Unname | erence Use<br>ed Peaks bj | d to Name<br>y RRT:      | •           |              | •          |                                                                                                    |
| Ē                            | Name                              | Peak Label        | Retention Time<br>(min) | RT Window<br>(min) | Peak Match             | Channel                   | Y Value                  | X Value     | Fit          | Weighting  | 1                                                                                                    |
| 1                            | Acetaminophen                     | ACE               | 0.868                   | 0.050              | Closest                |                           | Area                     | Amol 💌      | Linear       | None       | Π                                                                                                    |
| 2                            | Impurity 1                        | IMP1              | 1.216                   | 0.050              | Closest                |                           |                          | Amount      | ation        |            |                                                                                                    |
| 3                            | Impurity 2                        | IMP2              | 1.496                   | 0.050              | Closest                |                           |                          | Concentra   |              |            |                                                                                                    |
| 4                            | Caffeine                          | CAF               | 1.657                   | 0.050              | Closest                |                           | Area                     | Amount      | Linear       | None       | Π                                                                                                    |
| 5                            | Acetanilide                       | ACA               | 2.095                   | 0.050              | Closest                |                           | Area                     | Amount      | Linear       | None       | Π                                                                                                    |
| 6                            | Acetylsalicylic Acid              | ASA               | 2.788                   | 0.050              | Closest                |                           | Area                     | Amount      | Linear       | None       |                                                                                                    |
| 7                            | Impurity 3                        | IMP3              | 2.844                   | 0.050              | Closest                |                           |                          |             |              |            |                                                                                                    |
|                              |                                   |                   |                         |                    |                        |                           |                          |             |              |            | second in the local distribution of the local distribution of the loca |

## PROCEDURE

- 1. Select the project that requires the new custom fields to be created. Under Empower > Configuration > Properties > Custom fields > New
- 2. To create new custom fields for Area, select "Field Type: Peak" and "Data Type: Real (0.0)". Only by selecting "Peak", then the new custom field will appear in Processing Method's drop down list.

| New Custom Field Wizard -                                                                                                    | Data and Type Selection                                                                                                    | i l                                                                                                    |                                                         | R    |
|----------------------------------------------------------------------------------------------------|----------------------------------------------------------------------------------------------------|----------------------------------------------------------------------------------------------------|---------------------------------------------------------|------|
| $\begin{array}{c} \hline & \hline \\ 6789 \\ \hline \\ \hline \\ \hline \\ Abcdefehilk \\ \hline \\ \hline \\ x + y = z \\ \hline \\ \hline \\ \hline \\ \hline \\ x + y = z \\ \hline \\ \hline \\ \hline \\ x + y = z \\ \hline \\ \hline \\ x + y = z \\ \hline \\ \hline \\ x + y = z \\ \hline \\ \hline \\ x + y = z \\ \hline \\ \hline \\ x + y = z \\ \hline \\ x + y = z \\ \hline x + y = z \\ x + y = z \\ x + y \\ x = $ | Select whether the field<br>Component, the Samp<br>each Slice in a distribut<br>Field Type<br>Sample<br>Sample Set<br>Select the type of data<br>generated by, the custo | d describes the<br>le Set, the Res<br>ion in a result.<br>C Result<br>C Component<br>that will be ento<br>om field. | Sample, the<br>ult, each Peak or<br>Peak<br>ered in, or |      |
|                                                                                                    | Data Type                                                                                                    | C Text                                                                                                    | C Bool                                                  |      |
|                                                                                                    | <ul> <li>Real (0.0)</li> </ul>                                                                                                    | C Date                                                                                                    | C Enum                                                  |      |
|                                                                                                    |                                                                                                    |                                                                                                    |                                                         |      |
|                                                                                                    | < Back                                                                                                    | Next >                                                                                                    | Cancel                                                  | Help |

3. Leave the selections default and click Next.

| New Custom Field Wiza                                 | rd - Source Selection                                     |                    |            | Ś        |
|-------------------------------------------------------|-----------------------------------------------------------|--------------------|------------|----------|
|                                                       | Select the source of the da<br>Data Source<br>C. Keyboard | ata:<br>C External | Calculated |          |
| 6789                                                  | Data entry is required. Default Value :                   |                    |            |          |
| y = z<br>123550<br>123550<br>123550<br>123550<br>1235 |                                                           |                    |            | $\hat{}$ |
| Abcdefghi                                             | Search Order:<br>Result Set First 💌                       | All or Nothing     | Use As:    | ~        |
|                                                       | Sample Type: All Peak Type: All                           |                    | ▼<br>▼     | Peak     |
|                                                       | < Back                                                    | Next > C           | ancel H    | elp      |

## 4. Select Field = Area

|                                         | rielu -                                                                                                    |                      |                                               |                                                   |
|-----------------------------------------|----------------------------------------------------------------------------------------------------|----------------------|-----------------------------------------------|---------------------------------------------------|
| 6789 Abox                               | Fields :                                                                                                    |                      | Operations :                                  |                                                   |
| Abodefghi<br>y = z<br>Abodefghi<br>1234 | Acquired By<br>Adjusted Total Area<br>Altered<br>Amount<br>Area<br>Asym<br>Asym @ (10)^2<br>Asym @ (14.4)^2<br>Asym @ 10<br>Asym @ 4.4 |                      | -<br>%RSD(<br>&<br>(<br>)<br>*<br>*<br>*<br>/ | +<br>AE<br>AV<br>CC<br>EC<br>EC<br>GT<br>CT<br>LN |
|                                         | <                                                                                                    | >                    | <                                             | >                                                 |
|                                         | Double-Click the Field or Oper                                                                                                    | ation to enter it ir | nto the Field edit                            | area.                                             |

5. The width represents how many characters. Precision represents the number of decimal places. A negative sign and decimal place is counted as a character.

This will affect the accuracy of the calibration curve.

|                                                                                   | Select the maximum number of characters for this fi<br>Remember to count the decimal point and/or sign<br>characters, it applicable | ield.                        |
|-----------------------------------------------------------------------------------|----------------------------------------------------------------------------------------------------|------------------------------|
| 6789 Abor<br>Abodestonias<br>Abodestonias<br>Abodestonias<br>Abodestenia<br>y = Z | For numbers of a "Real" data type, select the desire<br>number of characters to the right of the decimal pol<br>Precision : 3       | od<br>nt.<br>iímum<br>fiold. |
| Abcdetghi                                                                         | Minimum Value : - 99999999.999<br>Maximum Value : 1000000.000                                                                       |                              |
|                                                                                   |                                                                                                    |                              |

6. Enter the name of the field. Give a different name so it is not confused with the original field. In this case, AreaCF stands for Area Custom Field. Click Finish.

| New Custom Field Wizard - Na | me Entry                                                                                                    | $\times$ |
|------------------------------|----------------------------------------------------------------------------------------------------|----------|
| 6789                         | Enter the name of the new field.<br>Field Name : AreaCF<br>Create this field in<br>Project: Phyliss\Empower3 Course Data_Phyliss<br>Multiple Projects |          |
|                              | < Back Finish Cancel Help                                                                                                    |          |

7. Repeat Step 2 to 5 with the same parameters to create another custom field for Amount. In this case, AmountCF

|                    | Field =                                                                                                    |                            |                                           |                                                   |
|--------------------|----------------------------------------------------------------------------------------------------|----------------------------|-------------------------------------------|---------------------------------------------------|
| Aber               | Fields :                                                                                                    |                            | Operations :                              |                                                   |
| Abodefohik $y = z$ | Acquired By<br>Adjusted Total Area<br>Attered<br>Area<br>Asym @ (10)^2<br>Asym @ (10)^2<br>Asym @ (10)^2<br>Asym @ 10<br>Asym @ 10<br>Asym @ 4.4 | ,                          | -<br>%RSD(<br>&<br>(<br>))<br>*<br>*<br>/ | +<br>AE<br>AV<br>CC<br>EN<br>EC<br>GT<br>GT<br>LN |
|                    | Double-Click the Field of                                                                                                    | r Operation to enter it ir | nto the Field edit                        | area.                                             |

| New Custom Field Wizard                                                         | d - Name Entry                                                                         | ×  |
|---------------------------------------------------------------------------------|----------------------------------------------------------------------------------------|----|
|                                                                                 | Enter the name of the new field.                                                       |    |
| 6789<br>Abodefobilit<br>y = z<br>Abodefobilit<br>y = z<br>Abodefobilit<br>12.34 | Create this field in  Project: Phyliss\Empower3 Course Data_Phyliss  Multiple Projects |    |
|                                                                                 | < Back Finish Cancel He                                                                | łp |

8. Return to Result Set > Processing Method > Components The new custom fields now appear in the drop down list. Select AmountCF for Y-value and AreaCF for X-value.

| Y Value                                                                | X Value      |   |
|------------------------------------------------------------------------|--------------|---|
| Area 🔻                                                                 | Amount       | L |
| Area<br>% Area<br>Height<br>Corrected<br>% Height<br>AmountC<br>AreaCF | 1 Area∼<br>F |   |

AG Standard 2 in Empower3 Course Data as Alyssa/Administrator - Review - [LC Processing Method] 

 Integration
 Smoothing/Offset
 Components Impurity
 Peak Ratios (MS Ion Ratios)

 Integration
 Smoothing/Offset
 Components Impurity
 Peak Ratios (MS Ion Ratios)
 Default Amounts/Purity
 Named Groups
 Smatability
 Limits
 Noise and Drift

 • 🥖 RT Window (%) 5.00 Update RT Never • CCalRef1 Acetaminophen ٠ Include Internal Std Amounts in % Amount Calculation Sample Value Type Amount Auto Peak Label RT Reference Used to Name Unnamed Peaks by RRT: ٠ Retention Time RT Window (min) (min) RT Rel RT Reference Component Type Internal Std Name Peak Match E Peak Label 3D Channel Name (Descript Channel Y Value X Value Fit Weighting RR 0.044 Closest Acetaminophen AreaCF Linear None 0.083 Closest 2 Caffeine 1.660 AreaCF None IntCF inear 3 2.100 0.105 Closest AmountCF AreaCF Acetanilide inear None 4 2.780 0.139 Closest AreaCF Acetylsalicylic Acid AmountCF None inear 5 3,100 AreaCF Phenacetin 0.155 Closest AmountCF inear None

9. Reprocess and calibrate all the standards.

| 1000 | AG Standard 2 in Empow | er3 Course Data   | as Alyssa/Ad    | ministrator - Rev       | iew - [LC Proc                   | essing Method]    | -                             |             |             |            |              |           |
|------|------------------------|-------------------|-----------------|-------------------------|----------------------------------|-------------------|-------------------------------|-------------|-------------|------------|--------------|-----------|
| 0    | File Edit View Too     | Is Plot Proc      | ess Navigat     | e Options Wi            | ndow Help                        |                   |                               |             |             |            |              | (°)       |
|      | e e 🔊 🖉                | 3 12 4            | 10 0            | - <b></b>               | 300                              | 2 2 82 85         |                               | N 🕺 🗐       | 00          |            |              |           |
| 1    | Integration Smoothin   | g/Offset Com      | ponents Imp     | urity Peak Ratio        | os (MS Ion Ra                    | tios) Default Am  | ounts/Purity Named Groups T   | imed Groups | Suitability | imits Noi: | se and Drift |           |
|      | Average By None        | •                 |                 | Update F                | T Never                          | •                 |                               |             |             |            |              |           |
|      | RT Window (%) 5.00     |                   | CCalRef1 Ac     | etaminophen             |                                  | •                 |                               |             |             |            |              |           |
|      | 🔽 Include Internal Sto | Amounts in % Ar   | nount Calculati | m                       |                                  |                   |                               |             |             |            |              |           |
|      | Sample Value Type      | Amount 💌          | Auto Pe         | ak Label RT<br>Unr      | Reference User<br>named Peaks by | d to Name<br>RRT: | •                             |             |             |            |              |           |
| E    | Name                   | Component<br>Type | Peak Label      | Retention Time<br>(min) | RT Window<br>(min)               | Peak Match        | 3D Channel Name (Description) | Channel     | Y Value     | X Value    | Fit          | Weighting |
| 1    | Acetaminophen          |                   |                 | 0.870                   | 0.044                            | Closest           |                               |             | AmountCF    | AreaCF     | Linear       | None      |
| 2    | Caffeine               |                   |                 | 1.660                   | 0.083                            | Closest           |                               |             | AmountCF    | AreaCF     | Linear       | None      |
| 3    | Acetaniide             |                   |                 | 2.100                   | 0.105                            | Closest           |                               |             | AmountCF    | AreaCF     | Linear       | None      |
| 4    | Acetylsalicylic Acid   |                   |                 | 2.780                   | 0.139                            | Closest           |                               |             | AmountCF    | AreaCF     | Linear       | None      |
| 5    | Phenacetin             |                   |                 | 3.100                   | 0.155                            | Closest           |                               |             | AmountCF    | AreaCF     | Linear       | None      |
|      |                        |                   |                 | 1                       |                                  |                   |                               |             |             |            |              |           |

10. Open calibration curve. The Amount appears in Y-axis and Area is in X-axis.

| AG Standard 5 in Empower3 Course Dat<br>File Edit View Tools Plot Pro                                                                                                    | ta as Alyssa/Administrator - Review - [Calibri<br>cess Navigate Options Window Help                                                                                                    | ation Curve Window} |               | 0                 |              |                |               | - a ×            |
|----------------------------------------------------------------------------------------------------|----------------------------------------------------------------------------------------------------|---------------------|---------------|-------------------|--------------|----------------|---------------|------------------|
| 988 x 22 0 w                                                                                                    | NE DO XX2288                                                                                                    | 1868 P E B X 🔼      |               | 9                 |              |                |               |                  |
| Method         Analgenics           System         ACDUITY_LIPLC02           Corporent         Acetaniception           Equation         ************************************ | Detr/Teme         10.11.2021 12.4231 -           Dearrol         ACCUUTY TUV Dearth           Image: Teme (min)         0.875           200         Standard Elson         3.325336           15.000371         Weighting         Nor | 00<br>59<br>        |               |                   |              |                |               |                  |
| 40.00                                                                                                    |                                                                                                    |                     |               |                   |              |                | B             | -8               |
| 23 00-<br>10 00-<br>0 00-                                                                                                    |                                                                                                    |                     |               |                   | 8            |                |               |                  |
| .10.00                                                                                                    | 10000.0                                                                                                    | 2000.0 30000.0      | 40000.0       | 50000 0<br>AreaCF | 60000.0 7000 | 0.0 80000.0    | 90000.0       | 100000.0         |
| 1                                                                                                    |                                                                                                    |                     |               |                   |              |                |               | •                |
|                                                                                                    | Vible                                                                                                    |                     | Calc Value    | N. Daviation      | Harris Brid  |                | Dec. 3 M      | Channell         |
| 1                                                                                                    | 69473 194947                                                                                                    | 26.464444           | 69874 467477  | A 642             |              |                | 4000          | 1444             |
| 2                                                                                                    | 78205.641428                                                                                                    | 28 150000           | 78039 155651  | -0.213            | Г            |                | 4995          | 2558             |
| 3                                                                                                    | M294.829091                                                                                                    | 31 250000           | 86111.160203  | -0.213            | Г            |                | 4997          | 2561             |
| 4                                                                                                    | 95349.266155                                                                                                    | 34.40000            | 94313 358377  | -1.006            | Г            | Г              | 4995          | 2564             |
| 5                                                                                                    | 101403.059298                                                                                                    | 37.50000            | 102385.362930 | 0.969             | Г            | Г              | 5000          | 2567             |
|                                                                                                    |                                                                                                    |                     |               |                   |              |                |               |                  |
|                                                                                                    |                                                                                                    |                     |               |                   |              |                |               |                  |
|                                                                                                    |                                                                                                    |                     |               |                   |              |                |               |                  |
| () Individual Points Average Point                                                                                                    | s /                                                                                                    |                     |               |                   |              |                |               |                  |
| For Help, press F1                                                                                                    |                                                                                                    |                     |               | -                 |              | Meth Set: Unti | tied Proc Met | h: Analgesics LC |